DOCUMENT REST (E

| ED 314 011  | IR 014 052                                                                                                   |
|-------------|----------------------------------------------------------------------------------------------------|
| AUTHOR      | Schlenker, Richard M.                                                                                        |
| TITLE       | Obtaining Help with Appleworks V1.3 Word Processing<br>Files Using the Apple IIe Computer. First Edition.    |
| INSTITUTION | Dependents Schools (DOD), Washirgton, DC. Pacific Region.                                                    |
| PUB DATE    | 88                                                                                                    |
| NOTE        | 58p.; For other titles in this series, see IR 013<br>968-979, IR 014 050-055, ED 304 090, and ED 305<br>087. |
| PUB TYPE    | Guides - Classroom Use - Materials (For Learner)<br>(051)                                                    |
| EDRS PRICE  | MF01/PC03 Plus Postage.                                                                                      |
| DESCRIPTORS | <pre>*Computer Software; Instructional Materials;<br/>*Microcomputers; *Word Processing</pre>                |
| IDENTIFIERS | *Apple IIe; *AppleWorks                                                                                      |

#### ABSTRACT

.

. .

•

4

. .

-

-. -, .

•

. . . . .

. . .

1

-

~ .

- A 26'

This guide was developed as a "how t)" training device for word processing using AppleWorks on the Apple IIe computer with a Duodisk or two disk drives. Step-by-step instructions are provided for program loading, creating files, accessing and using the help list, copying and moving text, deleting text, using the find option, inserting page breaks, changing file names, using the replace option, setting and removing tabs, and producing bold face text. For each procedure, a diagram of the scr2:n display is included. (GL)

| **** | *******       | ******   | *** | ***** | **** | **** | ***** | ***** | **** | *** | **** | * * * * * | 3 |
|------|---------------|----------|-----|-------|------|------|-------|-------|------|-----|------|-----------|---|
| *    | Reproductions | supplied | by  | EDRS  | are  | the  | best  | that  | can  | be  | made | :         | * |
| *    |               | from t   | he  | origi | .nal | docu | ment. | •     |      |     |      | :         | * |
| **** | ***********   | *******  | *** | ***** | **** | **** | ***** | ***** | **** | *** | **** | * * * * * | * |

# **OBTAINING HELP WITH APPLEWORKS**

· •

.

÷

# V1.3 WORD PROCESSING

U.S. DEPARTMENT OF EDUCATION Office of Educational Research and Improvement EDUCATIONAL RESOURCES INFORMATION CENTER (ERIC)

. **P** 

C

4

: The second second second second second second second second second second second second second second second se

6

G

-

۰.

ż

- n - b This document has been reproduced as received from the person or organization organization

C Minor changes have been made to improve reproduction quality

 Points of view or opinions stated in this document do not necessarily represent official OERI position or policy FILES

# USING THE

### APPLE IIe COMPUTER

FIRST EDITION

By

LCDR Richard M. Schlenker USCGR United States Coast Guard Loran Station Gesashi Box CG APO San Francisco, CA 98770-0053

2

"PERMISSION TO REPRODUCE THIS MATERIAL HAS BEEN GRANTED BY

IR .

Richard M.Schlenker

TO THE EDUCATIONAL RESOURCES INFORMATION CENTER (ERIC)."

BEST COPY AVAILABLE

## INTRODUCTION

"Obtaining Help With AppleWorks V1.3 Word Processing Files Using The Apple IIe Computer" was developed for use as a "how to" training device. It can be used with Apple IIe computers which have a Duodisk or two disk drives. Its development was accomplished using an Apple Duodisk drive, 5 1/4" floppy disks, and the 1.3 Version of the AppleWorks program. The pictures one sees in the Figures of this document are those that will be seen when V1.3 of the AppleWorks program is used to obtain help with word processor files. Generally, other versions of the AppleWorks program, as (moltant) as the smaller disk drives presently available on the market, may be used in conjunction with the document. If the document is to be used as it was intended at the time of development, users must have the following items available to them:

1. Apple IIe computer.

- 2. A Duodisk or two disk drives.
- 3. AppleWorks startup and AppleWorks program disks. These items may be located on opposite sides of the same computer disk.
- 4. One data disk upon which is stored, a word processor file.

If this document is to be used as it was intended, users must know how to turn on the computer.

After using this document, Apple IIe computer operators should be able to use the AppleWorks V1.3 word processing help option with their AppleWorks work processor files. Additional guidance in this regard may be found in the AppleWorks program manual which accompanies the purchase of the program. Manuals are also available from many bookstores.

Mistakes found in this document are mine.

RMS

#### DIRECTIONS

#### 01. Program Loading.

S

TEP

S

1

and the second strategies of the

: :

شين

**ERIC** 

25.55

S. 345 .

- a. Place the AppleWorks program (Version 1.3), startup disk in slot #1 of the Duodisk drive or drive #1 if two separate drives are used. If you are not sure which disk drive has been connected as drive #1, place the program in one of the two drives. The computer will normally search : both drives for the program disk.
- b. Turn on the computer and load the program into the computer. This step may require using two disks, one the startup disk and one the program disk or turning the startup disk over (watch for directions at the bottom of the monitor screen) if the startup and program portions are on opposite sides of the same disk, or:
- c. If the machine is already energized, insert the disk and press and hold down the OPEN-APPLE and the CONTROL keys and while they are held down:
- d. Press and release the RESET key and then release the OPEN-APPLE and the CONTROL keys (remember, you still may need to insert the second disk or turn the disk over).
- e. With this task completed, your screen should look like Figure 1 (the "Main Menu" is on the screen).

2

| Disk:       | Disk | 2 MAIN MENU                               |      |
|-------------|------|-------------------------------------------|------|
| ,<br>1<br>1 | Mai  | n Menu I                                  |      |
| I           | 1.   | Add files to the Desktop                  | <br> |
| 1           | 2.   | Work with one of the files on the Desktop |      |
| 1           | э.   | Save Desktop files to disk                |      |
| 1           | 4.   | Remove files from the Desktop             |      |
| i           | 5.   | Other Activities                          | -1   |
| 1           | 6.   | Quit                                      | 1    |
|             |      |                                           |      |

, ,

· `.

Type number, or use arrows, then press Return  $\Im$ -? for Help

Figure 1. The Monitor Screen Showing The Main Menu.

# 02. <u>Getting Started</u>.

ť.

- a. Place your data disk in slot #2 of the Duodisk drive or disk drive #2.
- b. With the "? d files to the Desktop" option highlighted, press the RETURN key (see Figure 2).

3

| Disk:  | Di     | sk 2    | ADD FILES                | Escape: | Main | Мепи |
|--------|--------|---------|--------------------------|---------|------|------|
|        |        | Main Me | <br>פחע ו                |         |      |      |
| t<br>t | ı—     | Add     | Files I                  | I       |      |      |
| :      | 1      |         |                          |         | <br> |      |
| Î      | Ì      |         | Get files from:          |         | i    |      |
| 1      |        | 1.      | The current disk: Disk 2 |         |      |      |
| i<br>i | 1      | 6.      | A different disk         |         | l    |      |
| ł      | <br>   |         | Make a new file for the: | -       | ł    | ~    |
| I      | I      | з.      | Word Processor           |         | ł    |      |
| 1      | I      | 4.      | Data Base                |         | 1    |      |
| 1      | 1<br>1 | 5.      | Spreadsheet              |         | 1    |      |
| -      | 1      |         |                          |         | 1    |      |

Type number, or use arrows, then press Return

G

愛いたため あってい

22K Avail.

Figure 2. The Monitor Screen After Selecting The Add Files Option.

c. With the, "Current disk: Disk 2" option highlighted, press the RETURN key (see Figure 3).

Disk: Disk 2

K.,

A. S. Barr

2 . 45

APPLEWORKS FILES

Escape: Add Files

11<sup>14</sup>

**.** .

|                |           | Add Files                                  | I                 |                        |                 |         | I    |
|----------------|-----------|--------------------------------------------|-------------------|------------------------|-----------------|---------|------|
| <br> <br> <br> | <br> <br> | AppleWorks file<br>Disk volume /TI<br>Name | RAINING I<br>Type | has 16K ava<br>of file | ailable<br>Size | Date    | Tìme |
|                | I         | #23#22##2=###=;                            |                   | 29여려오라 8학 2 학교         |                 |         |      |
| I              | 1         | WP00022                                    | Word              | Processor              | ЗK              | 6/14/88 |      |
| l              | I         | WP00023                                    | Word              | Processor              | 1 K             | 6/15/88 |      |
| I              | 1         | WP00024                                    | Word              | Processor              | ЗK              | 6/15/88 | _    |
| 1              | 1         | WP00025                                    | Word              | Processor              | 13K             | 6/23/88 | -    |
| 1              | 1         | WP00029                                    | Word              | Processor              | 1 K             | 9/20/88 |      |
| I              | Ι         | WP00030                                    | Word              | Processor              | 11K             | 9/20/88 |      |
| I              | I         | WP00031                                    | Word              | Processor              | 3K              | 9/20/88 |      |
| 1              | ł         | WP00032                                    | Word              | Processor              | 17K             | 5/19/88 |      |
| l l            | I         | WP00905.006                                | Word              | Processor              | 13K             | 6/12/89 |      |
| I              | _ <br> _  | WP00906.006                                | Word              | Processor<br>More      | 31K             | 6/12/89 |      |

Use Right Arrow to choose files, Left Arrow to undo

22K Avail.

Figure 3. The Monitor Screen Showing A Disk Catalog.

- d. Use the DOWN-ARROW to highlight one of your word processor files.
- e. Press the RETURN key once. An example of the results can be seen in Figure 4.

5

File: WP00022

-\*\*\* | ###=========

### REVIEW/ADD/CHANGE

Escape: Main Menu

# ^INTRODUCTION^

"Setting Up Letters Using The AppleWorks...Computers" was developed for use as a "how to" training device. It can be used with either Apple IIe or IIGS computers which have a Duodisk or two disk drives and an 90 column card installed. Its development was accomplished using an Apple Duodisk drive, 5 1/4" floppy disks, and the 1.3 Version of the AppleWorks program. Generally, other versions of the AppleWorks program as well as the smaller disk drives, presently available on the market, may be used in conjunction with the document. If the document is to be used as it was intended at the time of its development, users must have the following items available to them:

1. Apple II series computer.

2. A Duodisk drive or two disk drives.

Type entry or use 0 commands Line 1 Column 1 0-? for Help

Figure 4. An Example Word Processor File.

03. Help List.

a. Press the OPEN-APPLE and the "?" keys at the same time. Your monitor screen should look like the picture shown in Figure 5.

6

| File: | WP00022         |       | HELP Escape:                       | Review/Add/Change                       |
|-------|-----------------|-------|------------------------------------|-----------------------------------------|
| •     | ີ               | )-C   | Copy text (includes cut and paste) | ======================================= |
|       | ទ               | )-D   | Delete text                        |                                         |
|       | ବ               | -F    | Find occurrences of                |                                         |
|       | ទ               | )-K   | Calculate page numbers             | 7                                       |
|       | 6               | -M    | Move text (includes cut and paste) | •                                       |
|       | େ               | -N    | Change name of file                | -                                       |
|       | ବ               | -0    | Options for print formatting       |                                         |
|       | ବ               | -P    | Print                              |                                         |
|       | ବ               | -R    | Replace occurrences of             |                                         |
|       | ବ               | -T    | Set and clear tab stops            |                                         |
| Use a | rows to see rem | ainde | r of Help                          |                                         |

· ·

۰.

٠,

-.1

•••••

こうかい ちょうかい ちょうちょう ちょう ちょう

ERIC

(

The Help List.

Press the DOWN-ARROW key until the  $\Im$ -Z statement is at the top of the screen (see Figure 6). b.

7

| File: WP00022             |                        | HELP                                 | Escape:   | Review/Add/Change |
|---------------------------|------------------------|--------------------------------------|-----------|-------------------|
|                           | Q-Z Zoom In<br>display | or Out to display<br>printer options | or not    |                   |
|                           | 9-Space bar            | Sticky space                         |           |                   |
|                           | Control-B              | Begin or end bold                    | d face    |                   |
|                           | Control-L              | Begin or end unde                    | erline    | :                 |
|                           | RETURN                 | Mark end of parag                    | graph     |                   |
|                           | DELETE                 | Delete preceding                     | character | -                 |
|                           | Arrows                 | Move the cursor                      |           |                   |
|                           | 9-Up arrow             | Back up a full so                    | reen      |                   |
|                           | a-Down arrow           | Go forward a full                    | screen    |                   |
| ***                       | Q-Right arrow          | Go to next word                      |           |                   |
| Use arrows to see r       | emainder of Help       |                                      |           | 20K Avail.        |
| Figure 6. The Mo<br>List. | nitor Screen Sho       | wing The Second Po                   | ortion Of | The Help          |

and a state of the offers

۰.

,

ERIC

c. Press the DOWN-ARROW keys until the monitor screen no longer changes. The monitor screen now looks like the picture in Figure 7. Notice the similarities between Figures 6 and 7.

8

| ie: WP0002<br>== ========          | 22<br>========                                                                     | =======================================                                                                                                    | HELP<br>====================================                                                                                                    | Escape:                                                                                                | Review/Add/Chan                                                                   |
|------------------------------------|------------------------------------------------------------------------------------|----------------------------------------------------------------------------------------------------|----------------------------------------------------------------------------------------------------|----------------------------------------------------------------------------------------------------|-----------------------------------------------------------------------------------|
|                                    |                                                                                    | DELETE                                                                                                    | Delete preceding                                                                                                    | characte                                                                                               | c                                                                                 |
|                                    |                                                                                    | Arrows                                                                                                    | Move the cursor                                                                                                    |                                                                                                    |                                                                                   |
|                                    |                                                                                    | 9-Up arrow                                                                                                    | Back up a full s                                                                                                    | screen                                                                                                 |                                                                                   |
|                                    |                                                                                    | 9-Down arrow                                                                                                    | Go forward a ful                                                                                                    | l screen                                                                                               | :<br>•                                                                            |
|                                    |                                                                                    | 9-Right arrow                                                                                                    | Go to next word                                                                                                    |                                                                                                    |                                                                                   |
|                                    |                                                                                    | <b>Ə-Left arrow</b>                                                                                                    | Go to previous w                                                                                                    | ord                                                                                                    | -                                                                                 |
|                                    |                                                                                    | TAB                                                                                                    | Go to next tab s                                                                                                    | top                                                                                                    |                                                                                   |
|                                    |                                                                                    | 9-TAB                                                                                                    | Go to previous t                                                                                                    | ab stop                                                                                                |                                                                                   |
|                                    |                                                                                    |                                                                                                    |                                                                                                    |                                                                                                    |                                                                                   |
|                                    |                                                                                    | ବ-1<br>through<br>ବ-୨                                                                                                    | Go to beginning<br>through<br>Go to end of fil                                                                                                    | of file<br>e                                                                                           |                                                                                   |
| arrows t                           | o see ro                                                                           | ଡ-1<br>through<br>ଡ-୨<br>emainder of Help                                                                                                    | Go to beginning<br>through<br>Go to end of fil                                                                                                    | of file<br>e<br>                                                                                       | 20K Avail.                                                                        |
| arrows t                           | o see ro<br>7. The<br>List                                                         | 9-1<br>through<br>9-9<br>emainder of Help<br>Monitor Screen                                                                                                    | Go to beginning<br>through<br>Go to end of fil<br>p<br>Showing The Last p                                                                                                    | of file<br>e<br>portion Of                                                                             | 20K Avail.<br>The Help                                                            |
| arrows t<br>Figure d.              | o see ro<br>7. The<br>List<br>Insure                                               |                                                                                                    | Go to beginning<br>through<br>Go to end of fil<br>p<br>Showing The Last p<br>ter is on and read                                                                                         | of file<br>e<br>portion Of<br>iy to print                                                              | 20K Avail.<br>The Help<br>t.                                                      |
| e arrows t<br>Figure '<br>d.<br>e. | o see ro<br>7. The<br>List<br>Insure<br>Press                                      | 9-1<br>through<br>9-9<br>emainder of Help<br>Monitor Screen<br>that your prin<br>the OPEN-APPLE                                                                               | Go to beginning<br>through<br>Go to end of fil<br>p<br>Showing The Last p<br>ter is on and read<br>and the "H" keys a                                                                   | of file<br>e<br>portion Of<br>dy to print<br>at the same                                               | 20K Avail.<br>The Help<br>t.<br>e time.                                           |
| Figure d.<br>e.<br>f.              | o see ro<br>7. The<br>List<br>Insure<br>Press<br>Press<br>screen                   | <pre> 9-1 through 9-9 emainder of Help Monitor Screen that your prin the OPEN-APPLE the UP-ARROW key .</pre>                                                                  | Go to beginning<br>through<br>Go to end of fil<br>o<br>Showing The Last p<br>ter is on and read<br>and the "H" keys a<br>y until the Q-Z me                                             | of file<br>e<br>portion Of<br>dy to print<br>at the same<br>essage is a                                | 20K Avail.<br>The Help<br>t.<br>e time.<br>at the top of                          |
| Figure d.<br>e.<br>f.              | o see ro<br>7. The<br>List<br>Insure<br>Press<br>Press<br>screen<br>Press          | 9-1<br>through<br>9-9<br>emainder of Help<br>Monitor Screen<br>that your prin<br>the OPEN-APPLE<br>the UP-ARROW key<br>the OPEN-APPLE                                         | Go to beginning<br>through<br>Go to end of fil<br>p<br>Showing The Last p<br>ter is on and read<br>and the "H" keys a<br>y until the Q-Z me<br>and the "H" keys a                       | of file<br>e<br>portion Of<br>dy to print<br>at the same<br>essage is a<br>at the same                 | 20K Avail.<br>The Help<br>t.<br>e time.<br>at the top of<br>e time.               |
| Figure d.<br>e.<br>f.<br>g.<br>h.  | o see ro<br>7. The<br>List<br>Insure<br>Press<br>Press<br>screen<br>Press<br>Press | <pre>9-1<br/>through<br/>9-9<br/>emainder of Help<br/>Monitor Screen<br/>that your prin<br/>the OPEN-APPLE<br/>the UP-ARROW key<br/>the OPEN-APPLE<br/>the UP-ARROW key</pre> | Go to beginning<br>through<br>Go to end of fil<br>p<br>Showing The Last p<br>ter is on and read<br>and the "H" keys a<br>y until the Q-2 me<br>and the "H" keys a<br>y until the screen | of file<br>e<br>portion Of<br>dy to print<br>at the same<br>essage is a<br>at the same<br>in no longer | 20K Avail.<br>The Help<br>t.<br>e time.<br>at the top of<br>e time.<br>c changes. |

j. Press the ESC key once. The screen now appears similar to the example shown in Figure 8.

. . ..

ERIC

· · • • •

|                                                                                                    |                                                                                                    |                                                                                                    |                                                                                                    |                                                                                                    |                                                                                                    |                                                                                                    | <u> </u>                      |                     |                |           |
|----------------------------------------------------------------------------------------------------|----------------------------------------------------------------------------------------------------|----------------------------------------------------------------------------------------------------|----------------------------------------------------------------------------------------------------|----------------------------------------------------------------------------------------------------|----------------------------------------------------------------------------------------------------|----------------------------------------------------------------------------------------------------|-------------------------------|---------------------|----------------|-----------|
| Tile: 1                                                                                                    | /P00022                                                                                                    | 2                                                                                                    | RI                                                                                                    | ev I Ew/Acd/C                                                                                                    | HANGE                                                                                                    | 1                                                                                                    |                               | Escape:             | Main           | Menu      |
|                                                                                                    | **************************************                                                                                                   | NTRODUCT                                                                                                    | ION^                                                                                                    | 훕弟운영계생은원후 <u>가</u> ;                                                                                                    | 1224                                                                                                    | 证实在实现完装                                                                                                    | #2322#2                       | tonterte            | 프랑무철하:         | 드라한같유     |
| "So<br>Was der<br>Duodisi<br>Its der<br>drive,<br>AppleWo<br>AppleWo<br>present<br>Conjunc<br>Used au<br>Users r | etting<br>veloped<br>d with<br>c or tw<br>velopme<br>5 1/4"<br>orks pr<br>brks pr<br>brks pr<br>tly ava<br>ction w<br>s it wa<br>nust ha | Up Lette<br>I for use<br>either A<br>o disk d<br>ent was a<br>floppy<br>ogram.<br>ogram as<br>illable o<br>ith the<br>s intend<br>we the f | rs Using The<br>as a "how f<br>pple IIe or<br>rives and an<br>ccomplished<br>disks, and f<br>Generally, f<br>well as the<br>n the market<br>document. I<br>ed at the t<br>ollowing it | e AppleWork<br>to" trainin<br>IIGS compu-<br>n 80 column<br>using an A<br>the 1.3 Ver<br>other versi<br>e smaller of<br>t, may be u<br>If the docu<br>ime of its<br>ems availat | (sC<br>ig dev<br>iters<br>i card<br>ipple<br>ision<br>lons c<br>isk d<br>isk d<br>iment<br>devel<br>ole to | Computer<br>les. I<br>which h<br>i instal<br>Duodisk<br>of the<br>irives,<br>n<br>is to b<br>opment,<br>o them: | s"<br>t can<br>ave a<br>led.  |                     | -              |           |
| 1.                                                                                                    | Apple<br>A Duc                                                                                                    | II seri<br>disk dri                                                                                                    | es computer<br>ve or two di                                                                                                    | isk drives.                                                                                                    |                                                                                                    |                                                                                                    |                               |                     |                |           |
| Type ei                                                                                                    | ntry or                                                                                                    | use 9 c                                                                                                    | ommands                                                                                                    | LI                                                                                                    | ne 1                                                                                                    | Column                                                                                                    | 1                             | <br>9–?             | for            | Help      |
|                                                                                                    | Figur                                                                                                    | e 8. Th                                                                                                    | e Monitor Se                                                                                                    | creen After                                                                                                    | Exit                                                                                                    | ing The                                                                                                    | Help                          | List.               |                |           |
| •                                                                                                    | 04.                                                                                                    | <u>Using Th</u>                                                                                                    | e Help L'st                                                                                                    | •                                                                                                    |                                                                                                    | -                                                                                                    | •                             |                     |                |           |
| •                                                                                                    |                                                                                                    | a. Copy                                                                                                    | text.                                                                                                    |                                                                                                    |                                                                                                    |                                                                                                    |                               |                     |                |           |
| ,<br>,<br>,<br>,                                                                                                 |                                                                                                    | (1)                                                                                                    | Use the ARI<br>letter of t<br>copy.                                                                                                    | ROW keys ar<br>the first w                                                                                                    | id set<br>vord i                                                                                           | the cu<br>n your                                                                                                | rsor u<br>text t              | nder the<br>hat you | firs<br>wish   | t<br>to   |
| •,                                                                                                    |                                                                                                    | (2)                                                                                                    | Press the (<br>Your monito                                                                                                    | OPEN-APPLE<br>or screen v                                                                                                    | and<br>vill e                                                                                              | ne "C"<br>Appear s                                                                                              | <mark>keys a</mark><br>imilar | t the sau<br>to the | me ti<br>examp | me.<br>le |

10

shown in Figure 9.

File: WP00022

## COPY TEXT

# Escape: Review/Add/Change

\_\_\_\_\_

### ^INTRODUCTION^

"Setting Up Letters Using The AppleWorks...Computers" was developed for use as a "how to" training device. It can be used with either Apple IIe or IIGS computers which have a Duodisk or two disk drives and an 80 column card installed. Its development was accomplished using an Apple Duodisk drive, 5 1/4" floppy disks, and the 1.3 Version of the AppleWorks program. Generally, other versions of the AppleWorks program as well as the smaller disk drives, presently available on the market, may be used in conjunction with the document. If the document is to be used as it was intended at the time of its development, users must have the following items available to them:

1. Apple II series computer.

2. A Duodisk drive or two disk drives.

Copy Text? Within document To clipboard (cut) From clipboard (paste)

Figure 9. The Monitor Screen Showing The Copy Option Selected.

(3) With the "Within Document" option selected (hightlighted), press the RETURN key once (see Figure 10).

| File: WP00022           | REVIEW/ADD/CHANGE                                                  | Ee         | cape:  | Main<br> | Men          |
|-------------------------|--------------------------------------------------------------------|------------|--------|----------|--------------|
|                         |                                                                    |            |        |          |              |
| Chars per Inch          | : 6 chars                                                          |            |        |          |              |
|                         | ^и                                                                 |            |        |          |              |
| Chars per Inch:         | : 10 chars                                                         |            |        |          |              |
| Justified               | - Halaw Maa BaaleWaaka Comput                                      |            |        |          |              |
| "Setting Up Letters     | as a "how to" training device.                                     | It can     |        | T        |              |
| be used with either Apr | ple IIe or IIGS computers which                                    | have a     |        | •        |              |
| Duodisk or two disk dr  | ives and an 80 column card insta                                   | alled.     |        |          |              |
| Its development was acc | complished using an Apple Duodis                                   | 3K         | -      |          |              |
| AppleWorks program. G   | enerally, other versions of the                                    | 5          |        |          |              |
| AppleWorks program as 1 | well as the smaller disk drives                                    | •          |        |          |              |
| presently available on  | the market, may be used in                                         | ba         |        |          |              |
| conjunction with the de | ocument. If the document is to<br>d at the time of its development | t.         |        |          |              |
| users must have the fo  | llowing items available to them                                    | :          |        |          |              |
|                         |                                                                    |            |        |          |              |
| Type entry or use 9 co  | mmands Line 1 Colu                                                 | mn 1       | 9-3    | for      | Helg         |
| Figure 10. The M        | onitor Screen Showing The "With                                    | in Documen | t" Opt | ion      | <del>.</del> |
| Selec                   | ted.                                                               |            |        |          |              |

- 3

(5) Press the RETURN key once (see Figure 11).

Escape: Review/Add/Change COPY TEXT File: WP00022 Chars per Inch: 6 chars -Centered ^INTRODUCTION^ -Chars per Inch: 10 chars Justified "Setting Up Letters Using The AppleWorks...Computers" was developed for use as a "how to" training device. It can be used with either Apple IIe or IIGS computers which have a Duodisk or two disk drives and an 80 column card installed. Its development was accomplished using an Apple Duodisk drive, 5 1/4" floppy disks, and the 1.3 Version of the AppleWorks program. Generally, other versions of the AppleWorks program as well as the smaller disk drives, presently available on the market, may be used in conjunction with the document. If the document is to be used as it was intended at the time of its development, users must have the following items available to them: 20K Avail. Move cursor to new location, then press Return

Figure 11. The Monitor Screen Before Moving The Copy.

(6) Use the ARROW keys and move the cursor to the location in the document where you wish the copy of your text to be placed. See the example in Figure 12.

| File: WP00022                                                                                                    | COPY TEXT                                                                        | Escape:                    | Review/  | Add/Chang |
|----------------------------------------------------------------------------------------------------|----------------------------------------------------------------------------------|----------------------------|----------|-----------|
| presently available on the marke<br>conjunction with the document.<br>used as it was intended at the t<br>users must have the following it | et, may be used in<br>If the document i<br>ime of its develo<br>ems available to | s to be<br>pment,<br>tlom: |          |           |
| 1. Apple II series computer                                                                                                    | ••                                                                               |                            |          |           |
| 2. A Duodisk drive or two c                                                                                                    | iisk drives.                                                                     |                            |          | •         |
| 3. AppleWorks startup and A<br>These items may be located on op<br>computer disk.                                                          | ppleWorks program<br>posite sides of t                                           | disks.<br>he same          | -        |           |
| 4. One data disk.                                                                                                    |                                                                                  |                            |          |           |
| The following skills must be<br>the document can be used as it w<br>able to:                                                               | e mastered by user<br>vas intended. Use                                          | s before<br>rs must be     |          |           |
| 1. Turn on the Apple comput                                                                                                    | er.                                                                              |                            |          |           |
| Move cursor to new location, the                                                                                                    | en præss Return                                                                  |                            | 20K      | Avail.    |
| Figure 12. The Monitor Scr<br>Copy Is To Be M                                                                                              | een Showing An Ex<br>loved.                                                      | ample Locatio              | on Where | The       |

28 J. A. A

. .

١Č

-----

(7) Press the RETURN key once (See Figure 13).

14

| Pile: WP00022                                                                                        |                                                                                           | COPY TEXT                                                                                            | Escape:                                | Review/Add/Chan |
|----------------------------------------------------------------------------------------------------|-------------------------------------------------------------------------------------------|----------------------------------------------------------------------------------------------------|----------------------------------------|-----------------|
| AppleWorks progra<br>presently availab<br>conjunction with<br>used as it was in<br>users must have t | m as well as th<br>le on the marke<br>the document.<br>tended at the t<br>he following it | e smaller disk dr<br>t, may be used in<br>If the document i<br>ime of its develo<br>ems available to | rives,<br>le to be<br>opment,<br>them: | ******          |
| 1. Apple II                                                                                          | series computer                                                                           | •                                                                                                    |                                        |                 |
| 2. A Buodisk                                                                                         | drive or two d                                                                            | li <del>s</del> k drives.                                                                            |                                        | ;<br>•          |
| 3. AppleWork<br>These items may b<br>computer disk.                                                  | s startup and A<br>e located on op                                                        | ppleWorks program<br>posite sides of t                                                               | n disks.<br>the same                   | -               |
| 4. One data                                                                                          | disk.                                                                                     |                                                                                                    |                                        |                 |
| The following<br>the document can<br>able to:                                                        | skills must be<br>be used as it w                                                         | mastered by user<br>as intended. Use                                                                 | rs before<br>ers must be               |                 |
| love cursor to ne                                                                                    | w location, the                                                                           | n press Return                                                                                       |                                        | 18K Avail.      |
| Figure 13. 1                                                                                         | The monitor Scre                                                                          | een Showing Copie                                                                                    | d Text.                                | <u> </u>        |
| (8)                                                                                                  | Press the OPE<br>time.                                                                    | N-APPLE and the "                                                                                    | C" keys at th                          | e same          |
| (9)                                                                                                  | Press the RIGE<br>highlight the                                                           | HT-ARROW key and a                                                                                   | move the curs                          | or to           |

ŝ

(10) Press the RETURN key once (see Figure 14).

15

| File                                | : WP00022                                                                                                    | COPY TEXT ES                                                                                                    | scape:      | Review/Add/Change                  |
|-------------------------------------|----------------------------------------------------------------------------------------------------|----------------------------------------------------------------------------------------------------|-------------|------------------------------------|
| pres<br>conj<br>used<br>user        | ently available on the mark<br>unction with the document.<br>I as it was intended at the<br>is must have the following i                                                              | et, may be used in<br>If the document is to be<br>time of its development,<br>tems available to them:                                        | ======<br>e | 833266667 <u>855</u> 98 <u>8</u> 8 |
|                                     | 1. Apple II series compute                                                                                                    | τ.                                                                                                    |             |                                    |
| Its<br>driv<br>Appl<br>Appl<br>pres | 2. A Duodisk drive or two<br>development was accomplishe<br>we, 5 1/4" floppy disks, and<br>eWorks program. Generally,<br>eWorks program as well as t<br>wently available on the mark | disk drives.<br>d using an Apple Duodisk<br>the 1.3 Version of the<br>other versions of the<br>he smaller disk drives,<br>et, may be used in |             | :<br>-                             |
| Thes<br>comp                        | 3. AppleWorks startup and<br>be items may be located on o<br>outer disk.                                                                                                    | AppleWorks program disks<br>pposite sides of the same                                                                                        | •<br>e      |                                    |
|                                     | 4. One data disk.                                                                                                    |                                                                                                    |             |                                    |
|                                     | cursor moves to highlight b                                                                                                    | lock, then press Return                                                                                                    |             | 20K Avail.                         |

+ -....a

A SALE AND AND A SALE AND A SALE AND A SALE AND A SALE AND A SALE AND A SALE AND A SALE AND A SALE AND A SALE A

(11) Follow the directions provided on the screen, highlighting the portion of the document you wish to copy using the ARROW keys, and then press the RETURN key once. Following this action, your screen will appear similar to the example shown in Figure 15.

| Mile: WP00022                                                                                            | REV                                                                                        | VIEW/ADD/CHANGE                                                                                               | Escape:  | Main    | Menu  |
|----------------------------------------------------------------------------------------------------|--------------------------------------------------------------------------------------------|----------------------------------------------------------------------------------------------------|----------|---------|-------|
| presently available<br>conjunction with th<br>sed as it was inte<br>sers must have the                   | on the market,<br>ne document. If<br>ended at the time<br>following item                   | , may be used in<br>f the document is to be<br>ne of its development,<br>ns available to them:                | ******** | <b></b> | *=**; |
| 1. Apple II se                                                                                           | ries computer.                                                                             |                                                                                                    |          | 7       |       |
| 2. A Duodisk d<br>ts development was<br>frive, 5 1/4" flopp<br>oppleWorks program.<br>AppleWorks program | irive or two dis<br>accomplished up<br>oy disks, and th<br>Generally, ot<br>as well as the | sk drives.<br>Using an Apple Duodisk<br>De 1.3 Version of the<br>Cher versions of the<br>Smaller disk drives, | -        |         |       |
| resently available                                                                                       | on the market.                                                                             | may be used in                                                                                                |          |         |       |
| 3. AppleWorks<br>hese items may be<br>computer disk.                                                     | e on the market,<br>startup and App<br>located on oppo                                     | , may be used in<br>DleWorks program disks.<br>Dsite sides of the same                                        |          |         |       |
| 3. AppleWorks<br>hese items may be<br>omputer disk.<br>4. One data di                                    | e on the market,<br>startup and App<br>located on oppo<br>sk.                              | , may be used in<br>DleWorks program disks.<br>Dsite sides of the same                                        |          |         |       |

1.1

×.

(12) Use whatever combination of keys that is necessary and bring the document, that is to receive the copied portion of your original document, to the screen (see Figure 16).

File: WP00025 REVIEW/ADD/CHANGE Escape: Main Menu ##### | ##### | ##### | ##### | ##### | ##### | ##### | ##### | ##### | #### | ##### | ##### | #### | #### | #### STEPS^ ^DIRECTIONS^ 01. PROGRAM LOADING. Load the AppleWorks program into the computer. With this task completed, your screen should look like Figure 1 (the "Main Menu" is on the screen). In the upper left corner of the screen, you should find the numeral "2" following the second word "Disk." If this is the case, proceed to step 02. If the numeral is "1," go to step number 05. Type entry or use 9 commands Line 1 Column 1 0-? for Help The Monitor Screen Showing An Example Of A New File To Figure 16. Which Part Of A Copied Document Is To Be Moved. (13) Use the ARROW keys and place the cursor at the spot where you want the beginning of the copied document to be placed. (14) Press the OPEN-APPLE and the "C" keys at the same time. (15) Use the RIGHT-ARROW key to highlight the "From clipboard" option. (16) Press the RETURN key once (see Figure 17).

18

File: WP00025 REVIEW/ADD/CHANGE Escape: Main Menu ===== | ==== | ==== | ==== | ==== | ==== | ==== | ==== | ==== | ==== | ==== | ==== | ==== | ==== | ==== | 01. PROGRAM LOADING. Load the AppleWorks program into the computer. With this task completed, your screen should look like Figure 1 (the "Main Menu" is on the screen). In the upper left corner of the screen, you should find the numeral "2" following the second word "Disk." If this is the case, proceed to step 02. If the numeral is "1," go to step number 05. Its development was accomplished using an Apple Duodisk drive, 5 1/4" floppy disks, and the 1.3 Version of the AppleWorks program. Generally, other versions of the AppleWorks program as well as the smaller disk drives, presently available on the market, may be used in Type entry or use 3 commands Line 24 Column 1 a-? for Help Figure 17. The Monitor Screen After Copying The Section Of The Original Document Into The New Document. ມ. Deleting part of your text. (1)Identify the part of your document that you need to delete. (2) Use a combination of ARROW keys and place the cursor under the first letter or number in the document to be deleted. Press the OPEN-APPLE and the "D" keys at the same time (3) (see Figure 18).

01. PROGRAM LOADING. Load the AppleWorks program into the computer. With this task completed, your screen should look like Figure 1 (the "Main Menu" is on the screen). In the upper left corner of the screen, you should find the numeral "2" following the second word "Disk." If this is the case, proceed to step 02. If the numeral is "1," go to step number 05.

Its development was accomplished using an Apple Duodisk drive, 5 1/4" floppy disks, and the 1.3 Version of the AppleWorks program. Generally, other versions of the AppleWorks program as well as the smaller disk drives, presently available on the market, may be used in

Use cursor moves to highlight block, then press Return 7K Avail.

Figure 18. The Monitor Screen Showing The Delete Text Function Selected.

- (4) Use a combination of ARROW keys to highlight the part of the text that needs to be deleted.
- (5) Press the RETURN key once and the compare Figures 18 and 19.

| File: WP00025                                                                                                    | REVIEW/ADD/CHANGE                                                                                                    |                                                                     | Escape: Main Me             |
|----------------------------------------------------------------------------------------------------|----------------------------------------------------------------------------------------------------|---------------------------------------------------------------------|-----------------------------|
| 01. PROGRAM LOADING.<br>computer. With this ta<br>like Figure 1 (the "Mai<br>upper left corner of th<br>"2" following the secon<br>proceed to step 02. If<br>number 05. | Load the AppleWorks progra<br>ask completed, your screen<br>n Menu" is on the screen).<br>The screen, you should find<br>ad word "Disk." If this is<br>the numeral is "1," go to | in the<br>should look<br>In the<br>the numeral<br>the case,<br>step | , , , ==== , =              |
| Its development was acc<br>drive, 5 1/4" floppy di<br>AppleWorks program.                                                                                               | complished using an Apple I<br>sks, and the 1.3 Version o                                                                                                    | Juodisk<br>of the                                                   | -                           |
|                                                                                                    |                                                                                                    |                                                                     |                             |
| Type entry or use a com                                                                                                    | mands Line 22                                                                                                    | Column 1                                                            | 9-? for Hell                |
| Type entry or use 9 com<br>Figure 19, The                                                                                                    | Monitor Screen Showing Par                                                                                                    | Column 1                                                            | ବ-? for Heli<br>(t Deleted. |
| Type entry or use 9 com<br>Figure 19. The<br>c. Finding                                                                                                    | Monitor Screen Showing Par<br>parts of or within a docu                                                                                                    | Column 1<br>t Of The Tex<br>ment.                                   | ର-? for Help<br>(t Deleted. |

7. 1 55. 9. 1 9. 1

-

د . بر . مد تد

. . . . . . . .

2.5

ころ、いるいいない、いてものないからんであ

. . .

いいたいですい

ERIC

Ś

14

.

Τ.

File: WP00025 FIND Escape: Review/Add/Change **Reser | see | / 1922** | 2222 | 2222 | 2222 | 2222 | 2222 | 2222 | 2222 | 2222 | 2222 | 2222 | 2222 | 227 3 | 222 01. PROGRAM LOADING. Load the AppleWorks program into the computer. With this task completed, your screen should look like Figure 1 (the "Main Menu" is on the screen). In the upper left corner of the screen, you should find the numeral **"2" following the second word "Disk."** If this is the case, proceed to step 02. If the numeral is "1," go to step number 05. Its development was accomplished using an Apple Duodisk drive, 5 1/4" floppy disks, and the 1.3 Version of the AppleWorks program. Text Page Marker Case sensitive text Options for printer Find? Ğş. Figure 20. The Monitor Screen Showing The Find Option Selected. (2) Use the RIGHT-ARROW key to highlight the type of

Ę,

(3) If you highlight the "Options for printer" and press the RETURN key once the monitor screen will appear similar to the example shown in Figure 21.

information you want to find within your document.

22

File: WP00025 FIND Escape: Review/Add/Change like Figure 1 (the "Main Menu" is on the screen). In the upper left corner of the screen, you should find the numeral "2" following the second word "Disk." If this is the case, proceed to step 02. If the numeral is "1," go to step number 05.

| Its development was | accomplished using   | an Apple Duodisk    |                     |
|---------------------|----------------------|---------------------|---------------------|
| drive, 5 1/4" flopp | y disks, and the 1.3 | Version of the      |                     |
| _                   | FIND PRIN            | TER OPTIONS         | -                   |
| Option:             | UJ: Unjustified      | GB: Group Begin     | BE: Boldface End    |
|                     | CN: Centered         | GE: Group End       | +B: Superscript Beg |
| PW: Platen Width    | PL: Paper Length     | HE: Page Header     | +E: Superscript End |
| LM: Left Margin     | TM: Top Margin       | FO: Page Footer     | -B: Subscript Begin |
| RM: Right Margin    | BM: Bottom Margin    | SK: Skip Lines      | -E: Subscript End   |
| CI: Chars per Inch  | LI: Lines per Inch   | PN: Page Number     | UB: Underline Begin |
| P1: Proportional-1  | SS: Single Space     | PE: Pause Each page | UE: Underline End   |
| P2: Proportional-2  | DS: Nouble Space     | PH: Pause Here      | PP: Print Page No.  |
| IN: Indent          | TS: Triple Space     | SM: Set a Marker    | EK: Enter Keyboard  |
| JU: Justified       | NP: New Page         | BB: Boldface Begin  |                     |

Figure 21. The Monitor Screen After Selecting The "Find Printer Options" Option.

> (4) Select either the "Text" or the "Case sensitive text" option and press the RETURN key. The monitor screen will appear like the example shown in Figure 22.

File: WP00025 FIND Escape: Main Menu liks Figure 1 (the "Main Menu" is on the screen). In the upper left corner of the screen, you should find the numeral "2" following the second word "Disk." If this is the case, proceed to step 02. If the numeral is "1," go to step number 05.

Its development was accomplished using an Apple Duodisk drive, 5 1/4" floppy disks, and the 1.3 Version of the AppleWorks program. Generally, other versions of the AppleWorks program as well as the smaller disk drives, presently available on the market, may be used in conjunction with the document. If the document is to be used as it was intended at the time of its development, users must have the following items available to them:

### Find what text?

Figure 22. The Monitor Screen Showing A Find Text Option Selected.

- If you elect to choose the "Page" option and press the (5) RETURN key you will need to supply the number of the page for which you are looking.
- Select the "Text" option by highlighting it. (6)
- (7) Press the RETURN key once.
- Type in the text (word or words) you wish to find as (8) directed at the bottom of the monitor screen (see Figure 23).

1.

Its development was accomplished using an Apple Duodisk drive, 5 1/4" floppy disks, and the 1.3 Version of the AppleWorks program.

and the second second

Find what text? THE

Figure 23. The Monitor Screen Showing The Words Of The Text To Be Located.

(9) Press the RETURN key once (see Figure 24).

FIND

#### Escape: Main Menu

Figure 1. The Computer Screen With Disk Drive Two Selected.

**92.** ADDING FILES TO THE DESKTOP. Select option #1, "Add Files to the Desktop." It is high lighted (usually in green, but the actual color depends on the type of equipment you have) so you should press the RETURN key once. Your screen should look like the picture shown in Figure 2 following this action.

Find next occurrence? No Yes

ile: WP00025

Figure 24. The Monitor Screen Showing The First Location Of The Desired Text.

- (10) Follow the directions provided at the bottom of the screen until you have found the desired location in the document.
- (11) Insure the "No" option is highlighted and press the RETURN key once (see Figure 25).

26

| File: WP00025                                                                                                    |                                                                                                    |
|----------------------------------------------------------------------------------------------------|----------------------------------------------------------------------------------------------------|
| like Figure 1 (the "Main Menu" is o<br>upper left corner of the screen, yo<br>"2" following the second word "Dis<br>proceed to step 02. If the numera<br>number 05. | on the screen). In the<br>ou should find the numeral<br>k." If this is the case,<br>l is "1," go to step |
|                                                                                                    | :                                                                                                    |

Its development was accomplished using an Apple Duodisk drive, 5 1/4" floppy disks, and the 1.3 Version of the AppleWorks program. Generally, other versions of the AppleWorks program as well as the smaller disk drives, presently available on the market, may be used in conjunction with the document. If the document is to be used as it was intended at the time of its development, users must have the following items available to them:

1220

Type entry or use 2 commands

ţ.

Line 18 Column 33

9-? for Help

Figure 25. The Monitor Screen After Exiting The Find Function.

- d. Identifying the locations of page breaks. This option allows you to identify the exact locations of the ends of the pages in your document. If you want to change the locations of the ends of the pages, you need to use the OPEN-APPLE-O command.
  - (1) Press the OPEN-APPLE and the "K" keys at the same time. You will see a message on your monitor screen similar to the one shown in Figure 26.

File: WP00025

Service and the service of the

### CALCULATE MENU

Escape: Main Menu

**\*\*==== | \*\*=== | \*\*=== | \*\*=== | \*\*=== | \*\*=== | \*\*=== | \*\*=== | \*\*=== | \*\*=== | \*\*=== | \*\*=== | \*\*==** 

Which printer will be used when the file is actually printed?

- 1. Apple DMP
- 2. ImageWriter
- 3. EPSON

\$\$ 1. Nor

4. A text (ASCII) file on disk

Type number, or use arrows, then press Return

8K Avail.

Figure 26. The Monitor Screen After Selecting The Page Break Command.

- (2) Use the ARROW keys and select the type of printer connected to your machine by highlighting its name.
- (3) Press the RETURN key once and examine Figure 27. Your monitor screen will appear similar to this Figure.

File: WP00025 MAIN MENU like Figure 1 (the "Main Menu" is on the screen). In the upper left corner of the screen, you should find the numeral "2" following the second word "Disk." If this is the case, proceed to step 02. If the numeral is "1," go in step number 05. Its development was accomplished using an Apple Duodisk drive, 5 1/4" floppy disks, and the 1.3 Version of the AppleWorks program. Generally, other versions of the AppleWorks program as well as the smaller disk drives, presently available on the market, may be used in conjunction with the document. If the document is to be used as it was intended at the time of its development, users must have the following items available to them: Type entry or use 9 commands Line 18 Column 33 9-? for Help The Monitor Screen After Completing The Identification Of Figure 27. Page Breaks. Moving part or all of a document. e.

(1) Press the OPEN-APPLE and the "M" keys at the same time (see Figure 28).

29

Figure 1. The Computer Screen With Disk Drive Two Selected.

02. ADDING FILES TO THE DESKTOP. Select option #1, "Add Files to the Desktop." It is high lighted (usually in green, but the actual color depends on the type of equipment you have) so you should press the RETURN key once. Your screen should look like the picture shown in Figure 2 following this action.

Type entry or use 9 commands

2.14.65

and the fact of the

Line 37 Column 39

Figure 26. The Monitor Screen After Selecting The Page Break Command.

- (2) Use the ARROW keys and select the type of printer connected to your machine by highlighting its name.
- (3) Press the RETURN key once and examine Figure 27. Your monitor screen will appear similar to this Figure.

32

 File:
 WORD
 PROCESSING
 MOVE
 TEXT
 Escape:
 Review/Add/Change

 ====:
 ====:
 ====:
 ====:
 ====:
 ====:
 ====:
 ====:

Figure 1. The Computer Screen With Disk Drive Two Selected.

02. ADDING FILES TO THE DESKTOP. Select option #1, "Add Files to the Desktop." It is high lighted (usually in green, but the actual color depends on the type of equipment you have) so you should press the RETURN key once. Your screen should look like the picture shown in Figure 2 following this action.

Move Text? Within document To clipboard (cut) From clipboard (paste)

Figure 27. The Monitor Screen After Completing The Identification Of Page Breaks.

e. Moving part or all of a document.

(1) Set your cursor under the first letter or number of the text to be moved.

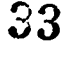

MOVE TEXT Escape: Main Menu File: WP00025 like Figure 1 (the "Main Menu" is on the screen). In the upper left corner of the screen, you should find the numeral "2" following the second word "Disk." If this is the case, proceed to step 02. If the numeral is "1," go to step number 05. Its development was accomplished using an Apple Duodisk drive, 5 1/4" floppy disks, and the 1.3 Version of the AppleWorks program. Generally, other versions of the AppleWorks program as well as the smaller disk drives, presently available on the market, may be used in conjunction with the document. If the document is to be used as it was intended at the time of its development. users must have the following items available to them: Move Text? Within document To clipboard (cut) From clipboard (paste)

Figure 28. The Monitor Screen After Selecting The Move Information Option.

- (2) Set your cursor under the first letter or number of the text to be moved.
- (3) Select the "Within document" option by insuring that it is highlighted and pressing the RETURN key once (see Figure 29).

File: WP00025 MOVE TEXT Escape: Main Menu-**---- ---**like Figure 1 (the "Main Menu" is on the screen). In the upper left corner of the screen, you should find the numeral "2" following the second word "Disk." If this is the case, proceed to step 02. If the numeral is "1," go to step number 05. Its development was accomplished using an Apple Duodisk drive, 5 1/4" floppy disks, and the 1.3 Version of the AppleWorks program. Generally, other versions of the AppleWorks program as well as the smaller disk drives, presently available on the market, may be used in conjunction with the document. If the document is to be used as it was intended at the time of its development, users must have the following items available to them: Use cursor moves to highlight block, then press Return 5K Avall. Figure 29. The Monitor Screen After Selecting The Withia Document Option.

- (4) Use the ARROW keys to highlight that portion of your document which you desire to move.
- (5) Press the RETURN key once and examine the example results in Figure 30.

31

 File: WP00025
 MOVE TEXT
 Escape: Review/Add/Change

 \*\*\*\*\*
 \*\*\*\*
 \*\*\*\*
 \*\*\*\*
 \*\*\*\*
 \*\*\*\*
 \*\*\*\*
 \*\*\*\*
 \*\*\*\*
 \*\*\*\*
 \*\*\*\*
 \*\*\*\*
 \*\*\*\*
 \*\*\*\*
 \*\*\*\*
 \*\*\*\*
 \*\*\*\*
 \*\*\*\*
 \*\*\*\*
 \*\*\*\*
 \*\*\*\*
 \*\*\*\*
 \*\*\*\*
 \*\*\*\*
 \*\*\*\*
 \*\*\*\*
 \*\*\*\*
 \*\*\*\*
 \*\*\*\*
 \*\*\*\*
 \*\*\*\*
 \*\*\*\*
 \*\*\*\*
 \*\*\*\*
 \*\*\*\*
 \*\*\*\*
 \*\*\*\*
 \*\*\*\*
 \*\*\*\*
 \*\*\*\*\*
 \*\*\*\*
 \*\*\*\*
 \*\*\*\*
 \*\*\*\*
 \*\*\*\*\*
 \*\*\*\*\*
 \*\*\*\*\*
 \*\*\*\*\*
 \*\*\*\*\*
 \*\*\*\*\*
 \*\*\*\*\*
 \*\*\*\*\*
 \*\*\*\*\*
 \*\*\*\*\*
 \*\*\*\*\*
 \*\*\*\*\*
 \*\*\*\*\*
 \*\*\*\*\*
 \*\*\*\*\*
 \*\*\*\*\*
 \*\*\*\*\*
 \*\*\*\*\*
 \*\*\*\*\*
 \*\*\*\*\*
 \*\*\*\*\*
 \*\*\*\*\*
 \*\*\*\*\*
 \*\*\*\*\*
 \*\*\*\*\*\*
 \*\*\*\*\*\*
 \*\*\*\*\*\*
 \*\*\*\*\*\*
 \*\*\*\*\*\*
 \*\*\*\*\*
 \*\*\*\*\*
 \*\*\*\*\*\*
 \*\*\*\*\*\*
 \*\*\*\*\*\*
 \*\*\*\*\*\*
 \*\*\*\*\*\*
 \*\*\*\*\*\*
 \*\*\*\*\*\*\*\*\*\*\*
 \*\*\*\*\*\*\*
 \*\*\*\*\*\*\*

Figure 1. The Computer Screen With Disk Drive Two Selected.

02. ADDING FILES TO THE DESKTOP. Select option #1, "Add Files to the Desktop." It is high lighted (usually in green, but the actual color depends on the type of equipment you have) so you should press the RETURN key once. Your screen should look like the picture shown in Figure 2 following this action.

Move cursor to new location, then press Return

8K Avail.

Figure 30. The Monitor Screen After Entering The Text To Be Moved.

- (6) Use arrow keys and move the cursor to the position in your document where you wish to move the highlighted text.
- (7) Press the RETURN key once (see Figure 31).

File: WP00025 MAIN MENU mean image image

Generally, other versions of the AppleWorks program as well as the smaller disk drives, presently available on the market, may be used in conjunction with the document. If the document is to be used as it was intended at the time of its development, users must have the following items available 5 them:

Type entry or use 2 commands

Line 69 Column 5

9-? for Help

Figure 31. The Monitor Screen After Moving Part Of The Text.

- (8) If you desire to move part of your document to the clipboard and then on to another file, the procedure is the as that for moving part of the document within the file, except that you must select the "To clipboard" option.
- f. Changing the names of files. This is an extremely important option because it allows you to retain your original file on a data disk while at the same time rapidly creating a new document which, when completed, may be guite similar to the original document without having to create the new document from scratch.
  - (1) Press the OPEN-APPLE and the "N" keys at the same time (see Figure 32).

File: WP00025 CHANGE FILENAME Escape: Review/Add/Change 

 $rak{P}$  Figure 1. The Computer Screen With Disk Drive Two Selected.

ور المعرض ال

---Page Footer

3

÷.,

:0

į.

. . . . . .

32002. ADDING FILES TO THE DESKTOP. Select option #1, "Add Files to the Desktop." It is high lighted (usually in green, but the actual color depends on the type of equipment you have) so you should press the RETURN key once. Your Screen should look like the picture shown in Figure 2 following this action.

Type filename: WP00025

8K Avail.

Figure 32. The Monitor Screen With The Name Change Option Selected.

(2)Press the OPEN-APPLE and the "Y" (yank) keys at the same time (see Figure 33).

 File: WP00025
 CHANGE FILENAME
 Escape: Restore former entry

 Emerging and interview interview

Figure 1. The Computer Screen With Disk Drive Two Selected.

----Page Footer

**O2.** ADDING FILES TO THE DESKTOP. Select option #1, "Add Files to the Desktop." It is high lighted (usually in green, but the actual color depends on the type of equipment you have) so you should press the RETURN key once. Your screen should look like the picture shown in Figure 2 following this action.

Type filename:

51 54

8K Avall.

Figure 33. The Monitor Screen After Using The Yank Function.

(3) Type the new flie name (see Figure 34).

File: WP00025 CHANGE FILENAME Escape: Restore former entry green, but the actual color depends on the type of equipment you have) so you should press the RETURN key once. Your screen should look like the picture shown in Figure 2 following this action.

----Page Footer

. .

Generally, other versions of the AppleWorks program as well as the smaller disk drives, presently available on the market, may be used in conjunction with the document. If the document is to be used as it was intended at the time of its development, users must have the following items available to them:

#### Type filename: WORD PROCESSING

5K Avail.

Figure 34. The Monitor Screen After Typing New File Name.

(4) To enter the new file name in the computer memory, press the RETURN key once. Examine the upper left corner of Figure 35 and then compare Figures 34 and 35.

Figure 1. The Computer Screen With Disk Drive Two Selected.

----Page Footer

02. ADDING FILES TO THE DESKTOP. Select option #1, "Add Files to the Desktop." It is high lighted (usually in green, but the actual color depends on the type of equipment you have) so you should press the RETURN key once. Your screen should look like the picture shown in Figure 2 following this action.

Type entry or use 0 commands Line 39 Column 1 0-? for Help

Figure 35. The Monitor Screen After Entering The New File Name.

- g. Replacing the wording of part of your document with new wording.
  - (1) Press the OPEN-APPLE and the "R" keys at the same time (see Figure 36).

File: WORD PROCESSING REPLACE Escape: Review/Add/Change

Figure 1. The Computer Screen With Disk Drive Two Selected.

-----Page Footer

and the second second s

「「「ない」」である。「こので、いいできた」でない

<u>(</u>) =

02. ADDING FILES TO THE DESKTOP. Select option #1, "Add Files to the Desktop." It is high lighted (usually in green, but the actual color depends on the type of equipment you have) so you should press the RETURN key once. Your screen should look like the picture snown in Figure 2 following this action.

Replace? Text Case sensitive text

Figure 36. The Monitor Screen After Selecting The Replace Option.

(2) Select the "Text" option by insuring that it is highlighted and then pressing the RETURN key once. See Figure 37 - the picture would be identical if you chose the "Case sensitive text" option.

File: WORD PROCESSING REPLACE Escape: Main Menu green, but the actual color depends on the type of equipment you have) so you should press the RETURN key once. Your screen should look like the picture shown in Figure 2 following this action.

-----Page Footer

Generally, other versions of the AppleWorks program as well as the smaller disk drives, presently available on the market, may be used in conjunction with the document. If the document is to be used as it was intended at the time of its development, users must have the following items available to them:

Replace what?

Figure 37. The Monitor Screen After Selecting The Text Option.

(3) Type the word or words to be replaced (see Figure 38).

÷.,

|                                                                                                    |                                                                                                    |            |          | _       |
|----------------------------------------------------------------------------------------------------|----------------------------------------------------------------------------------------------------|------------|----------|---------|
| File: WORD PROCESSING                                                                                                    | REPLACE                                                                                                    | Escape:    | Main     | Men     |
| green, but the actual color d<br>you have) so you should press<br>screen should look like the p<br>following this action.                                                                     | epends on the type of equipment<br>the RETURN key once. Your<br>icture shown in Figure 2                                                                | #===   === | =   ==== | =   ==  |
| Page Footer                                                                                                    | ^                                                                                                    |            | :        |         |
|                                                                                                    |                                                                                                    |            | -        |         |
| Generally, other versions of f<br>as the smaller disk drives, pr<br>market, may be used in conjunc<br>the document is to be used as<br>its development, users must have<br>available to them: | the AppleWorks program as well<br>resently available on the<br>ction with the document. If<br>it was intended at the time of<br>ave the following items |            |          |         |
| eplace? One at a time All                                                                                                    |                                                                                                    | *****      |          | <b></b> |
| Figure 38. The Monitor                                                                                                    | Screen Showing Text To Be Replac                                                                                                    |            |          | -       |
| (4) Press the i                                                                                                    | RETURN key once (see Figure 39).                                                                                                    |            |          |         |
|                                                                                                    |                                                                                                    |            |          |         |
|                                                                                                    |                                                                                                    |            |          |         |
|                                                                                                    |                                                                                                    |            |          |         |
|                                                                                                    |                                                                                                    |            |          |         |
|                                                                                                    |                                                                                                    |            |          |         |
|                                                                                                    |                                                                                                    |            |          |         |
|                                                                                                    |                                                                                                    |            |          |         |
|                                                                                                    |                                                                                                    |            |          |         |
|                                                                                                    |                                                                                                    |            |          |         |
|                                                                                                    |                                                                                                    |            |          |         |
|                                                                                                    |                                                                                                    |            |          |         |
|                                                                                                    | 40                                                                                                    |            |          |         |

.

÷.

- -

.

File: WORD PROCESSING REPLACE Escape: Review/Add/Change

Figure 1. The Computer Screen With Disk Drive Two Selected.

-----Page Footer

02. ADDING FILES TO THE DESKTOP. Select option #1, "Add Files to the Desktop." It is high lighted (usually in green, but the actual color depends on the type of equipment you have) so you should press the RETURN key once. Your screen should look like the picture shown in Figure 2 following this action.

Replace with what?

: \_`..

8K Avail.

Figure 39. The Monitor Screen After Entering The Text To Be Replaced.

(5) Type the replacement text (see Figure 40).

File: WORD PROCESSING REPLACE Escape: Erase entry **Refer | 2222 | 2222 | 2222 | 2222 | 2222 | 2222 | 2222 | 2222 | 2222 | 2222 | 2222 | 2222 | 2222 | 2222 | 2222 | 2222 | 2222 | 2222 | 2222 | 2222 | 2222 | 2222 | 2222 | 2222 | 2222 | 2222 | 2222 | 2222 | 2222 | 2222 | 2222 | 2222 | 2222 | 2222 | 2222 | 2222 | 2222 | 2222 | 2222 | 2222 | 2222 | 2222 | 2222 | 2222 | 2222 | 2222 | 2222 | 2222 | 2222 | 2222 | 2222 | 2222 | 2222 | 2222 | 2222 | 2222 | 2222 | 2222 | 2222 | 2222 | 2222 | 2222 | 2222 | 2222 | 2222 | 2222 | 2222 | 2222 | 2222 | 2222 | 2222 | 2222 | 2222 | 2222 | 2222 | 2222 | 2222 | 2222 | 2222 | 2222 | 2222 | 2222 | 2222 | 2222 | 2222 | 2222 | 2222 | 2222 | 2222 | 2222 | 2222 | 2222 | 2222 | 2222 | 2222 | 2222 | 2222 | 2222 | 2222 | 2222 | 2222 | 2222 | 2222 | 2222 | 2222 | 2222 | 2222 | 2222 | 2222 | 2222 | 2222 | 2222 | 2222 | 2222 | 2222 | 2222 | 2222 | 2222 | 2222 | 2222 | 2222 | 2222 | 2222 | 2222 | 2222 | 2222 | 2222 | 2222 | 2222 | 2222 | 2222 | 2222 | 2222 | 2222 | 2222 | 2222 | 2222 | 2222 | 2222 | 2222 | 2222 | 2222 | 2222 | 2222 | 2222 | 2222 | 2222 | 2222 | 2222 | 2222 | 2222 | 2222 | 2222 | 2222 | 2222 | 2222 | 2222 | 2222 | 2222 | 2222 | 2222 | 2222 | 2222 | 2222 | 2222 | 2222 | 2222 | 2222 | 2222 | 2222 | 2222 | 2222 | 2222 | 2222 | 2222 | 2222 | 2222 | 2222 | 2222 | 2222 | 2222 | 2222 | 2222 | 2222 | 2222 | 2222 | 2222 | 2222 | 2222 | 2222 | 2222 | 2222 | 2222 | 2222 | 2222 | 2222 | 2222 | 2222 | 2222 | 2222 | 2222 | 2222 | 2222 | 2222 | 2222 | 2222 | 2222 | 2222 | 2222 | 2222 | 2222 | 2222 | 2222 | 2222 | 2222 | 2222 | 2222 | 2222 | 2222 | 2222 | 2222 | 2222 | 2222 | 2222 | 2222 | 2222 | 2222 | 2222 | 2222 | 2222 | 2222 | 2222 | 2222 | 2222 | 2222 | 2222 | 2222 | 2222 | 2222 | 2222 | 2222 | 2222 | 2222 | 2222 | 2222 | 2222 | 2222 | 2222 | 2222 | 2222 | 2222 | 2222 | 2222 | 2222 | 2222 | 2222 | 2222 | 2222 | 2222 | 2222 | 2222 | 2222 | 2222 | 2222 | 2222 | 2222 | 2222 | 2222 | 2222 | 2222 | 2222 | 2222 | 2222 | 2222 | 2222 | 2222 | 2222 | 2222 | 2222 | 2222 | 2222 | 2222 | 2222 | 2222 | 2222 | 2222 | 2222 | 2222 | 2222 | 2222 | 2222 |** 

Figure 1. The Computer Screen With Disk Drive Two Selected.

----Page Footer

3)

1

The or triber to be a factor

02. ADDING FILES TO THE DESKTOP. Select option #1, "Add Files to the Desktop." It is high lighted (usually in green, but the actual color depends on the type of equipment you have) so you should press the RETURN key once. Your screen should look like the picture shown in Figure 2 following this action.

Replace with what? A

8K Avail.

Figure 40. The Monitor Screen Showing The Replacement Text.

(6) Press the RETURN key once (see Figure 41).

 File:
 WORD
 PROCESSOR
 REPLACE
 Escape:
 Review/Add/Change

We undertake these tasks one at a time as a solution one at a time is sought for the problem.

Replace? One at a time All

30

all the star for the strange straight

Figure 41. The Monitor Screen Showing The Replacement Text Entered.

(7) Select the "One at a time" option by pressing the RETURN key. Your monitor screen will show the first occurrence of the text to be replaced (see Figure 42).

Figure 1. The Computer Screen With Disk Drive Two Selected.

-----Page Footer

a south the second second

Replace this one? No Yes

S . 25 S

÷.,

Figure 42. The Monitor Screen Showing The First Occurrence Of The Text To Be Replaced.

- (8) Use the RIGHT-ARROW key to highlight the "Yes" option.
- (9) Press the RETURN key once to accomplishment the replacement (see Figure 43).

 File: WORD PROCESSING
 REPLACE
 Escape: Review/Add/Change

 \*\*\*\*\*\*
 \*\*\*\*\*
 \*\*\*\*\*

Figure 1. A Computer Screen With Disk Drive Two Selected.

-----Page Footer

. .

Find next occurrence? No Yes

Figure 43. The Monitor Screen After The First Replacement Is Made.

(10) If you want to continue on to the next occurrence of the text to be replaced, highlight the "Yes" option and press the RETURN key or press the ESC key to return to the document.

(11) Press the ESC key (see Figure 44).

File: WORD PROCESSING

1.5

**REVIEW/ADD/CHANGE** Escape: Main Menu 

Figure 1. A Computer Screen With Disk Drive Two Selected.

----Page Footer

Ball a state of the ready of the second

Type entry or use a commands

Line 40 Column 13

0-? for Help

The Monitor Screen After Returning To The Original Figure 44. Document.

Setting tabs. h.

> (1) Press the OPEN-APPLE and the "T" keys at the same time (see Figure 45).

Figure 1. A Computer Screen With Disk Drive Two Selected.

-----Page Footer

ç,

. Xa

and the second of the second second second second second second second second second second second second second

12 To marthe

いいではない いってい ちょうちょう しい しんしょう

Tab stops: S: Set C: Clear R: Remove all

(Column 13)

Figure 45. The Monitor Screen After Selecting The Tab Set Option.

(2) Press the "R" key (see Figure 46).

File: WORD PROCESSING

MODIFY TAB STOPS 

Escape: Review/Add/Change 

Figure 1. A Computer Screen With Disk Drive Two Selected.

---Page Footer

いいいたいないたけ

2,5

Tab stops: S: Set C: Clear R: Remove all

(Column 13)

Figure 46. The Monitor Screen After Removing All Preset Tabs.

- (3) Use the RIGHT-ARROW key and move the cursor to column #6. You can easily tell when your cursor is in column #6 by examining the lower right corner of the monitor screen.
- (4) Press the "S" key once (see Figure 47).

48

File: WORD PROCESSING MOD

MODIFY TAB STOPS

Escape: Review/Add/Change

Figure 1. A Computer Screen With Disk Drive Two Selected.

-----Page Footer

ι.

ı

. .

 

 Tab stops:
 S: Set
 C: Clear
 R: Remove all
 (Column 6)

Figure 47. The Monitor Screen Setting A Tab Cue In Column #6.

(5) Press the ESC key once (see Figure 48).

Figure 1. A Computer Screen With Disk Drive Two Selected.

----Page Footer

Type entry or use 2 commands

Line 40 Column 13

9-? for Help

Figure 48. The Monitor Screen After Escaping From The Tab Option.

- Bold facing. i.
  - (1)identify a word or group of words in your document that you would like to print in "bold face."
  - Use the ARROW keys and move the cursor directly under (2) the first letter of the first word you would like printed in "bold face."
  - (3) Press and hold down the CONTROL key and while it is held down, press and release the "B"  $k \epsilon y$ .
  - (4) Press the LEFT-ARROW key once. Your monitor screen will appear similar to the example shown in Figure 49.

1

State State State State State State State

÷

••••

ERIC

|                     |                          |                                                   |                                                                               | -                              |
|---------------------|--------------------------|---------------------------------------------------|-------------------------------------------------------------------------------|--------------------------------|
| Figure 2<br>the     | . `The Sc                | reen After Selo                                   | ecting, the "Add Files to                                                     |                                |
|                     | Desktop                  | " Option.                                         |                                                                               |                                |
| 03. SEL<br>Files" 1 | ECTING DAT<br>menu as fo | A BASE. Select<br>llows:                          | t "Data Base" from the "A                                                     | dd                             |
| Type ent            | ry or use                | ର commands                                        | Boldface Begin                                                                | 9-? for Help                   |
| Fig                 | ure 49. T                | he Monitor Scre                                   | een Showing Bold Face Beg                                                     | in.                            |
|                     | (5)                      | Use the RIGHT-<br>column (space)<br>that is to be | -ARROW key and move the c<br>immediately following t<br>printed in bold face. | ursor to the<br>he last letter |
|                     | (6)                      | Press and hold<br>being held dow                  | d down the CONTROL key an<br>wn, press and release the                        | d while it is<br>"B" key.      |
|                     | (7)                      | Move the curso<br>LEFT-ARROW key                  | or on space to the left,<br>y (see Figure 50).                                | using the                      |

File: WORD PROCESSING

VERSON A CORE COM

#V=== | ==== | ==== | ==== | ==== | ==== | ==== | ==== | ==== | ==== | ==== | ==== | ==== | ==== | ==== | ==== |

 Figure 2. 'The Screen After Selecting', the "Add Files to the Desktop" Option.

 03. SELECTING DATA BASE. Select "Data Base" from the "Add Files" menu as follows:

 Type entry or use 9 commands
 Boldface End
 9-? for Help

Figure 50. The Monitor Screen Showing Bold Face End.

- j. Underlining part of your text. The procedure for underlining part of your text is the same as the bold face procedure discussed above in "i" except that the "L" key instead of the "B" is used with the CONTROL key.
- k. Moving to the beginning of a file. Press and hold down the OPEN-APPLE key and while that key is held down, press and release the "1" key. An example of the result 's shown in Figure 51, with the cursor now located at the beginning of the file.

52

File: WORD PROCESSING

\*\*\*\*\*\*

**REVIEW/ADD/CHANGE** 

Escape: Main Menu

# ^STEPS^

# ^DIRECTIONS^

01. PROGRAM LOADING. Load the AppleWorks program into the computer. With this task completed, your screen should look like Figure 1 (the "Main Menu" is on the screen). In the upper left corner of the screen, you should find the numeral "2" following the second word "Disk." If this is the case, proceed to step 02. If the numeral is "1," go to step number 05.

Its development was accomplished using an Apple Duodisk drive, 5 1/4" floppy disks, and the 1.3 Version of the AppleWorks program.

| *    |          |       |            | <br>   |        |   |           |      |
|------|----------|-------|------------|--------|--------|---|-----------|------|
| Type | entry or | use ' | 9 commands | Line 1 | Column | ì | ର-? for H | lelp |

Figure 51. The Monitor Screen After Using The OPEN-APPLE-1 Option.

1. Moving to the end of a file. Press and hold down the OPEN-APPLE key and while it is held in the down position, press and release the 9 key (see Figure 52).

|                             |                     |                     |                     |            |           |         |         | <u> </u> |      |
|-----------------------------|---------------------|---------------------|---------------------|------------|-----------|---------|---------|----------|------|
| File:                       | WORD PRO            |                     | <del>9722222</del>  | REVIEW/AD  | D/CHANGE  | *2      | Escape: | Main     | Menu |
| 16. F<br>the <del>s</del> a | ILE SAVI<br>me time | E. Press<br>to save | the OPE<br>the file | N-APPLE an | d the "S" | keys at |         |          |      |
| 17. R                       | ETURN TO            | D MAIN ME           | NV. Ret             | urn to the | "Main Mer | nu" by  |         |          |      |
| )[essi                      | ng the              | ESC Key of          | nce.                |            |           |         |         |          |      |
| 016331                      | ng the              | ESC Key oi          | nce.                |            |           |         |         | 7        |      |
| )Ce381                      | ng the j            | ESC Key o           | nce.                |            |           |         |         | :        |      |
| 216331                      | ng the j            | ESC Key o           | nce.                |            |           |         | -       | -        |      |
| pressi                      | ng the j            | ESC Key o           | nce.                |            |           |         | -       | 7<br>-   |      |
| pre331                      | ng the j            | ESC Key o           | nce.                |            |           |         | -       | :<br>-   |      |

Additional help. For additional help, consult the AppleWorks m. instruction book.

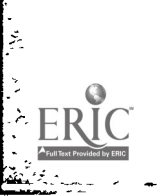

٠.